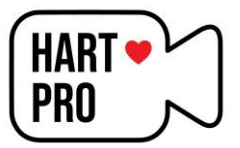

# Handleiding: Werken met Wavacity op een Chromebook

Deze handleiding beschrijft stap voor stap hoe je als leerling of leerkracht een podcast kunt opnemen, bewerken en opslaan met het gratis programma **Wavacity**, op een **Chromebook**.

## Stap 1: Ga naar de website

- 1. Open je Chromebook.
- 2. Typ in de browser: www.wavacity.com
- 3. Wacht tot de website volledig is geladen. Soms start automatisch een voorbeeldtune.

### Stap 2: Verwijder de voorbeeldtune

- 1. Druk op de **spatiebalk** om de tune te pauzeren.
- 2. Tik met je vinger (op het touchscreen) op het eind van de tune.
- 3. Sleep langzaam naar het begin om de hele track te selecteren.
- 4. Klik op 'Bewerken' > 'Verwijderen' óf druk op Backspace op je toetsenbord.
- 5. Soms blijft er een stukje over. Selecteer dit opnieuw en druk opnieuw op Backspace.
- 6. Je kunt dus op twee manieren verwijderen: via het menu of via het toetsenbord.

#### Stap 3: Opnemen van je podcast

- 1. Klik op de rode opnameknop (record) op het scherm.
- 2. Spreek duidelijk in via de microfoon van je Chromebook.
- 3. Voorbeeldtekst:

"Welkom bij de podcast van groep 8. Ik ben Marc van Hartpro.nl en ik maak een podcast met de leerlingen van groep 8. Voor jullie. Ik wens jullie heel veel luisterplezier."

4. Druk op Stop (vierkante knop) om de opname te stoppen.

#### Stap 4: Bewerken van je opname

- 1. Druk op **Spatiebalk** om het fragment terug te luisteren.
- 2. Selecteer stukjes die je weg wilt halen (zoals versprekingen of lange pauzes).
- 3. Verwijder deze met Backspace óf via Bewerken > Verwijderen.
- 4. Verwijder ook het stilte-gedeelte (flatline) aan het einde of tussen zinnen.
- 5. *TIP*: Heb je per ongeluk iets verwijderd? Druk op **CTRL + Z** om het ongedaan te maken!

### Stap 5: Opslaan als MP3

- 1. Klik op Bestand > Exporteren > Exporteren als MP3.
- 2. Kies een naam en klik op **'Opslaan'** en dan op **'OK'**.
- 3. Het bestand wordt nu opgeslagen in een map op je Chromebook.
- 4. Open de map om de opname nog een keer te beluisteren.

#### Klaar?

Gefeliciteerd! Je hebt succesvol je podcast opgenomen en opgeslagen.